# Бизнес платформа innovaGab

ръководство за потребителя

Този документ е ръководство за използване на функционалността на бизнес платформата за иновации innovaGab.

Това ръководство разглежда създаването и поддържането на профил в системата.

### Профил за достъп

Създаването на профил се осъществява горе в дясно от линка "Регистрация"

|        | Þ   | Търсене | 3a      | ٩    | За на | с Вход  | Регистрация | Български 🔻 |
|--------|-----|---------|---------|------|-------|---------|-------------|-------------|
| новини | ЧЛЕ | HOBE    | ПРОЕКТИ | СЪБІ | ития  | ПОЛЕЗНО | обяви       | СТАЖОВЕ     |

Регистрацията на нов потребител се извършва от следната страница: <u>https://innovagab.gabrovo.bg/bg/registracia</u>

Необходими данни:

- Име
- Фамилия
- адрес за електронна поща
- парола

Посетителя е нужно да се съгласи с условията за ползване, да постави отметка в полето "Не съм робот", което защитава платформата от създаването на профили направени от автоматични скриптове. След създаване на акаунт, потребителя се пренасочва към страницата с неговият профил <u>https://innovagab.gabrovo.bg/bg/profile</u>. Процеса на регистрация е свободен.

Ако потребителя вече има създаден профил, влиза в него през: <u>https://innovagab.gabrovo.bg/bg/vhod</u>

#### Забравена парола:

При нужда да се възстанови достъп до създаден вече профил, се използва функционалността за забравена парола: <u>https://innovagab.gabrovo.bg/bg/parola/nulirane</u> Въвежда се имейла, с който е направена регистрацията, на посочения имейл се изпраща информация, как потребителя да смени паролата на профила си.

След успешен вход в профила си, всеки потребител може да избере какъв тип информация би желал да добави и модифицира:

- за фирми
- за експерти
- за студенти/докторанти

Възможно е с един профил да се поддържа информацията за повече от една фирма и експерт. За студент или докторант е възможно да се въведе само едно лице.

| Вашите фирми       | Вашите експерти | Студент / докторант |  |  |
|--------------------|-----------------|---------------------|--|--|
| МОЯТА НОВА ФИРМА 🛅 | Иван Иванов 💼   | Явор Симеонов       |  |  |
| ДОБАВИ ФИРМА       | ДОБАВИ ЕКСПЕРТ  |                     |  |  |

Важно! Всяка въведена фирма, експерт и докторант се нуждаят от одобрение от администратора на платформата. Едва след одобрение, те ще станат достъпни в публичната част на системата.

### Фирми

Всяка фирма може да бъде класифицирана в повече от една категория. Въвежда се основната информация за фирмата, задължителните полета са отбелязани с (\*). Освен основна информация за профила на фирма, потребителя може да въведе информация за продукти и услуги на фирмата, проекти, стажове и обяви.

**ДАННИ ЗА ФИРМАТА** ПРОЕКТИ ПРОДУКТИ И УСЛУГИ СТУДЕНТСКИ СТАЖОВЕ ОБЯВИ

# Редактиране на фирма

Въвеждането на тези допълнителни данни става след като потребителя натисне на линка на фирмата, която е създал.

# Вашите фирми

# МОЯТА НОВА ФИРМА 🛅

### • Детайли за фирма

- Административна информация
  - ∎ Име
  - ЕИК / Булстат
  - Адрес
  - ∎ МОЛ
  - Списък с офиси
  - Производствени бази
  - Описание и кратко описание

### Регистриране на фирма в профила

| изображение                |  |  |
|----------------------------|--|--|
| Категории*                 |  |  |
| Изберете категории         |  |  |
| ЕИК (БУЛСТАТ)*             |  |  |
| Езици<br>Български English |  |  |
| Име на фирмата*            |  |  |
|                            |  |  |

- Продукти / Услуги списък и представяне на продуктите и услугите които фирмата извършва. Всеки продукт услуга е представен със заглавие, описание и снимка.
- Проекти списък с иновационни проекти. Платформата предоставя възможността фирмата да публикува (създаде, редактира) иновационен проект
  - Създаване и редакция на проект
    - Име
      - Описание
    - Компетенции с какви компетенции трябва да са специалистите, които ще бъдат ангажирани с този проект? С помощта на компетенциите ще е възможно за проекта да се намерят подходящите експерти
    - О Дейности описание на дейностите, по които е необходима експертна помощ
    - Период: от / до
    - Фаза (статус) на проект идейна, проектна, разработка, приключен.
- Възможности за студентски стаж предложения за стаж в съответната фирма
- Обяви може да се създават обяви за работа, с наименование, описание, отбелязване дали са подходящи за студенти и линк към пълния текст на обявата в JobTiger.
- Контакти контакти на фирмата, възможност за задаване на различни видове контакти - email, website, телефон, skype, facebook и т.н

# Експерти

Въвежда се основната информация за експерт, задължителните полета са отбелязани с (\*).

### • Детайли за експерти

- Име и фамилия на експерт
- Образование
- Описание / детайли
- Стаж
- о Категории / Експертиза
- Компетенции Системата прави съвпадение с уменията на експерт и нуждите на проект. По този начин имаме възможност да свържем проект на фирма /докторант, студент/ с експерт, който има нужните компетенции.
- Контакти контакти на експерта, възможност за задаване на различни видове контакти - email, website, телефон, skype, facebook и т.н

|           |             | РЕДАКТИРАЙ | НАМЕРИ ПРОЕКТИ |
|-----------|-------------|------------|----------------|
|           | 1ван Иванов |            |                |
|           |             |            |                |
| висше     |             |            |                |
| Стаж 10 г |             |            |                |
| вотойви   |             |            |                |

Области на експертиза:

от бутона "Намери проекти" на експерта ще бъдат представени проекти, които съответстват на компетенциите, които той е описал в профила си.

# Студенти

Въвежда се основната информация за студент, задължителните полета са отбелязани с (\*). Освен основна информация за профила на студент, потребителя може да въведе информация за проекти.

- Детайли за студенти
  - Име и Фамилия на Студент / Докторант
  - Образование
  - о Детайли
  - о Стаж

- Студент / Докторант
- о Компетенции
- Контакти контакти на студента, възможност за задаване на различни видове контакти - email, website, телефон, skype, facebook и т.н

Студентите могат да добавят и "Проекти" в профила си. Проекта може да е в различен етап на развитие, и дава възможност студента да намери нужните експерти.

| жение        |                                |                                |                                |                                |                                |                                |                                      |                      |
|--------------|--------------------------------|--------------------------------|--------------------------------|--------------------------------|--------------------------------|--------------------------------|--------------------------------------|----------------------|
| English      |                                |                                |                                |                                |                                |                                |                                      |                      |
| ия*<br>ЮВ    |                                |                                |                                |                                |                                |                                |                                      |                      |
|              |                                |                                |                                |                                |                                |                                |                                      |                      |
|              |                                |                                |                                |                                |                                |                                |                                      |                      |
|              |                                |                                |                                |                                |                                |                                |                                      |                      |
|              | 1зглед 👻                       | Вмъкване -                     | Формати                        | ране – Ин                      | струменти                      | 1 -                            |                                      |                      |
| актиране 👻 🖡 |                                |                                |                                |                                |                                |                                |                                      |                      |
|              | жение<br>English<br>ия*<br>нов | жение<br>English<br>ия*<br>нов | жение<br>English<br>ия*<br>нов | жение<br>English<br>ия*<br>нов | жение<br>English<br>ия*<br>нов | жение<br>English<br>ия*<br>нов | жение<br>English<br>ия*<br>нов<br>э* | English<br>108<br>2* |

Последна редакция: 8 май 2020 Изготвил: Явор Симеонов